### DOKÜMAN YÖNETİM SİSTEMİNDE ASKIDA BEKLEYEN YAZILARIN İPTAL EDİLMESİ

Doküman Yönetim Sisteminde yazdığımız resmi yazı, onay (Ek Ders,DYK Onayları gibi) evrakları imzalayıp kaydettiğimiz halde (bilgisayarın kapanması, sistemin donması vb.) nedenlerden dolayı onaya sunamadığımız evraklarımızı tekrar onaya sunmak yada iptal etmek için aşağıdaki adımları takip etmemiz gerekmektedir.

1- Giden Evrak İşlemleri menüsüne tıklayınız (Şekil – 1)

| iş Listesi<br>iş Listesi (GNL_JS_001)<br>Aktif Görevlendirmeler<br>Veşilvurt ilçe milli eğirim müdürlüğü<br>Bilci işLem ve eğirim meknolojileri şube müdürlüğü<br>Sef<br>Aktif işler<br>Bugün<br>Geç Kalanlar<br>Reddedilenler<br>Onayladiklarım(6)<br>Reddettiklerim<br>Onayla Bekleyenler<br>Onayla Bekleyenler<br>Onay Sonrasi Bekleyenler<br>Onay Sonrasi Bekleyenler<br>Onay Sonrasi Bekleyenler                                                                                                    | 🕘 🔳 🛬 ፍ Güvenli Çıkış i                                                                                                    |                                 |                    | (* )<br>[710.01 |                                | ~          |
|----------------------------------------------------------------------------------------------------|----------------------------------------------------------------------------------------------------|---------------------------------|--------------------|-----------------|--------------------------------|------------|
| iş Listesi (GNL_LS_001)   Aktif Görevlendirmeler Yeşilvurt ilçe Milli eğirim MüDüRlüöü   Yeşilvurt ilçe Milli eğirim MüDüRlüöü   Bilçi işlem ve zon bir hafta (0 iş)   Bilçi işlem ve zon bir hafta (0 iş)   Konu (Açıklama)   Gönderen     Bilçi işlem ve zon bir hafta (0 iş)     Konu (Açıklama)     Gönderen     Bilçi işlem ve zon bir hafta (0 iş)     Konu (Açıklama)     Gönderen     Bilçi işlem ve zon bir hafta (0 iş)     Konu (Açıklama)     Gönderen     Bilçi işlem ve zon bir hafta (0 iş)     Konu (Açıklama)     Gönderen     Bilçi işlem ve zon bir hafta (0 iş)     Konu (Açıklama)     Gönderen     Bilçi işlem ve zon bir hafta (0 iş)     Konu (Açıklama)     Gönderen     Bilçi işlem ve zon bir hafta (0 iş)     Bilçi işlem ve zon bir hafta (0 iş)     Sayı - Tarih     Konu (Açıklama)     Gönderen     Bilçi işlem ve zon bir hafta (0 iş)     Sayı - Tarih     Konu (Açıklama)     Gönderen     Geç Kalanlar   Reddettiklerim   Onayda Bekleyenler   Onayda Bekleyenler   Onayda Bekleyenler     Onayda Geleckler | İş Listesi                                                                                                    |                                 |                    |                 |                                | <>         |
| Aktif Görevlendirmeler  Yenile      Yeşilevurti içe milli eğirim mübürlüğü     Biçi işlem ve son bir hafta (0 iş)     Aktif kullanıcı sayısı: 52.166     Yeşilevurti içe milli eğirim mübürlüğü     Biçi işlem ve son bir hafta (0 iş)     Aktif kullanıcı sayısı: 52.166     Yeşilevurti içe milli eğirim mübürlüğü     Biçi işlem ve son bir hafta (0 iş)     Aktif kullanıcı sayısı: 52.166     Sayı - Tarih        Biçi işlem ve son bir hafta (0 iş)     Sayı - Tarih        Biçi işlem ve son bir hafta (0 iş)     Sayı - Tarih        Biçi işlem ve son bir hafta (0 iş)     Sayı - Tarih        Sayı - Tarih        Biçi işlem ve son bir hafta (0 iş)     Sayı - Tarih        Sayı - Tarih        Sayı - Tarih              Sayı - Tarih                                                                                                    | 쓫 İş Listesi (GNL_IS_001)                                                                                                    |                                 |                    |                 |                                |            |
| YEşirvurt içe mitti eğirim müdürtüğü       Sayı - Tarih       Konu (Açıklama)       Gönderen         Şef       Aktif işler       Bugün       Geç Kalanlar       Feddedilenler       Vayı - Tarih       Konu (Açıklama)       Gönderen         Onayladıklarım(6)       Reddettiklerim       Ş       Sayı - Tarih       Konu (Açıklama)       Gönderen         Onayda Bekleyenler       Onaya Selecekler       Sayı - Tarih       Konu (Açıklama)       Gönderen                                                                                                    | Aktif Görevlendirmeler 🛛 🕐 Yenile 🚫 Önceki Ka                                                                                                    | yıtları Getir Aktif işler ve so | n bir hafta (0 iş) | x = • 2         | Aktif kullanıcı sayısı: 52.165 | <b>T</b> A |
| Ilgilendiğim Evraklar       Ilgilendiğim Evraklar       Ilgilendiğim Evraklar                                                                                                    | YEŞİLYURT İLÇE MİLLİ EĞİTİM MÜDÜRLÜĞÜ         BİLGİ İŞLEM VE EĞİTİM TEKNOLOJİLERİ ŞUBE MÜDÜRLÜĞÜ         Şef         Aktif İşler         Bugün         Geç Kalanlar         Reddedilenler         Onayladıklarım(6)         Reddettiklerim         Onayda Bekleyenler         Onaya Gelecekler         İlgilendiğim Evraklar         Tümü(6) |                                 | Sayı - Tarih       | Konu (Açıklama) | Gönderen                       |            |

Şekil – 1

#### 2- Açılan menüde Evrak Onay İşlemlerine tıklayınız (Şekil – 2)

| <u>G</u> iden Evrak Olusturma ve Akis Ba<br><u>E</u> vrak Onay Islemleri      | aslatma                                 |                                 |                      | 710.01          |                                |
|-------------------------------------------------------------------------------|-----------------------------------------|---------------------------------|----------------------|-----------------|--------------------------------|
| Is Akisi Düzenleme                                                            |                                         |                                 |                      |                 | <                              |
| jş Listesi (GNL_IS_001)                                                       |                                         | 20                              |                      |                 |                                |
| Aktif Görevlendirmeler                                                        | 🛛 🕜 Yenile 🕙 Önceki k                   | ayıtları Getir Aktif işler ve s | son bir hafta (0 iş) | * # @ 2         | Aktif kullanıcı sayısı: 52.165 |
| YEŞİLYURT İLÇE MİLLİ EĞİTİ<br>BİLGİ İŞLEM VE EĞİTİM TEK<br>Şef<br>Aktif İşler | M MÜDÜRLÜĞÜ<br>NOLOJİLERİ ŞUBE MÜDÜRLÜZ |                                 | Sayı - Tarih         | Konu (Açıklama) | Gönderen                       |
| Bugün<br>Geç Kalanlar                                                         |                                         |                                 |                      |                 |                                |
| G Onayladıklarım(6)                                                           |                                         | <>                              |                      |                 |                                |
| Onayda Bekleyenler Onay Sonrası Bekleyenler                                   |                                         |                                 |                      |                 |                                |
| 🥼 Onaya Gelecekler                                                            |                                         |                                 |                      |                 |                                |
| 🚺 Tümü(6)                                                                     |                                         |                                 |                      |                 |                                |

Şekil – 2

### 3- Açılan sayfada Hazırlayan personel seçimi yapıldıktan sonra sorgula ikonuna tıklayınız (Şekil – 3)

|                                       |                                          | B )       |                                 |                |                  |
|---------------------------------------|------------------------------------------|-----------|---------------------------------|----------------|------------------|
| ð 🔳 🌉                                 | Güvenli Çıkış <b>।</b>                   |           |                                 |                |                  |
| Listesi Evrakı                        | Onaya Sunma İşlemleri                    |           |                                 |                |                  |
| 🌽 Evrakı Onaya                        | Sunma İşlemleri (DYS_ONY_001b)           |           |                                 |                |                  |
| [ Sorgu Kriter                        | leri ]                                   |           | -                               | - 12           |                  |
| Dosya Adı                             |                                          | Son Dosy  | a İlgili Tarih Aralığ           | ı 🖌            | ✓                |
| Hazırlayan                            | SELAHATTIN CENGIZ ( Şef )                | ,         | Errakın Durumu                  |                | ✓                |
| Onaylayacak                           | e la la la la la la la la la la la la la | 、         |                                 |                |                  |
|                                       |                                          |           |                                 |                | Sorgula          |
| r í Bulunan Evr                       | ak Listesi 1                             |           |                                 |                | 2                |
| İşin Adı                              | Dosya Adı Onaya Sunn                     | na Tarihi | Evrak Türü                      | Evrakın Durumu | Evrak Kimde      |
|                                       |                                          |           |                                 |                |                  |
|                                       |                                          |           |                                 |                |                  |
|                                       |                                          |           |                                 |                |                  |
|                                       |                                          |           |                                 |                |                  |
|                                       |                                          |           |                                 |                |                  |
|                                       |                                          |           |                                 |                |                  |
| <                                     | III                                      |           | ]                               |                |                  |
| C Giden Evrak                         | : Bilgileri ]                            |           |                                 | 7              | <u> </u>         |
| Ciden Evrak                           | : Bilgileri ]                            |           | Detaylar                        | ) (Dağıtı      | m Listesi        |
| Ciden Evrak<br>Dosya No<br>Evrak Tipi | : Bilgileri ]                            |           | Detaylar<br>gjili Evrak Listesi | Dağıtı         | m <u>Listesi</u> |

Şekil – 3

- 4- Sorgu ikonuna tıkladıktan sonra
  - 1) Evrakı onaya sunabilirsiniz, (2 Nolu İkona tıklayınız)
  - 2) Evrakı iptal edebilirsiniz, (3 Nolu ikona tıklayınız) ( Şekil 4)

| <u>G</u> iden Evrak Islemle | ri <u>S</u> orgular <u>K</u> i | sisel Islemler     | En <u>t</u> egrasyon Isler | nleri               |                    |                          |                  |                  |       |
|-----------------------------|--------------------------------|--------------------|----------------------------|---------------------|--------------------|--------------------------|------------------|------------------|-------|
|                             | Güven                          | li Çıkış 🧊         | ]                          |                     |                    |                          |                  |                  |       |
| İş Listesi <b>Evrakı (</b>  | Onaya Sunma İşi                | lemleri            |                            |                     |                    |                          |                  |                  |       |
| 🤟 Evrakı Onaya S            | Sunma İşlemleri                | (DYS_ONY_0         | 01b)                       |                     |                    |                          |                  |                  |       |
| [ Sorgu Kriterl             | eri ]                          |                    |                            | -                   |                    |                          |                  |                  | 1     |
| Dosya Adı                   |                                |                    | Son                        | Dosya <b>İlgili</b> | Tarih Aralığı      |                          | ~                | <b>~</b>         |       |
| Hazırlayan                  | SELAHATTIN                     | CENGİZ (Ş          | Sef)                       | → Evra              | kın Durumu         |                          |                  |                  | ~     |
| Onaylayacak                 |                                |                    | Provide State              | ~                   |                    |                          |                  |                  |       |
|                             |                                |                    |                            |                     |                    |                          | 1                | <u>S</u> orgula_ |       |
| [ Bulunan Evra              | ak Listesi ]                   |                    | N                          |                     |                    |                          |                  |                  |       |
| Adı                         |                                | Dosya              | Adı   Onaya s              | Sunma Tarihi        | Evrak Tür          | rü Evrak                 | in Durumu        | Evrak K          | limde |
| 1 şlemi (Dağı               | ıtım Listesi Boş               | ) 710.01           |                            |                     | Giden Evral        | k Dosyasına              | a Aktarılabilir. |                  |       |
|                             |                                |                    |                            |                     |                    |                          |                  |                  |       |
|                             |                                |                    |                            |                     |                    |                          |                  |                  |       |
|                             |                                |                    |                            |                     |                    |                          |                  |                  |       |
|                             |                                |                    |                            |                     |                    |                          |                  |                  |       |
|                             |                                |                    |                            |                     |                    | -                        |                  |                  |       |
| [ Giden Evrak               | Bilgileri ]                    |                    |                            |                     | 111                |                          |                  |                  |       |
| Dosya No                    |                                |                    |                            |                     | <u>D</u> etaylar   |                          | Dağıtım          | <u>L</u> istesi  |       |
| Evrak Tipi                  | iden Evrak                     |                    |                            | <u>ligi</u> li      | Evrak Listesi      |                          | <u>E</u> k Li    | stesi            |       |
| Belge Göster/I              | Düzenle Ön İ                   | zleme E <u>v</u> r | aki Onaya Sun              | Or2y Durum          | u <u>N</u> otlar E | Ev <u>r</u> akı İptal Et | 3 obandan        | Geri Al          | Kapat |

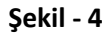

# YEŞİLYURT İLÇE MİLLİ EĞİTİM MÜDÜRLÜĞÜ

## 5- Evrakı İptal et ikonuna tıklayınca çıkan pencerede evet ikonuna tıklayıp işlemi tamamlamış oluyoruz. ( Şekil – 5)

| Suiterieri     Sorgu Kriterieri     Oosya Adı     Baurriayan     Serakı Onaya Sunma İşlemleri (DYS_ONY_001b)     Sorgu Kriterieri     Dosya Adı     Oraylaya cak     Bu evrakı ipral etmek istediğinizden emin misiniz?     Sorgula     Adı     Bu evrakı ipral etmek istediğinizden emin misiniz?     Sorgula     Adı     Sorgula     Evet     Hayır     Aktarılabilir     Tablemi (Dağıtın Listesi Boş)     T     Evet     Hayır     Sorgula                                                                                                    |
|----------------------------------------------------------------------------------------------------|
| Iş Listesi Evrakı Onaya Sunma İşlemleri<br>Carakı Onaya Sunma İşlemleri (DYS_ONY_001b)<br>[Sorgu Kriterleri]<br>Dosya Adı<br>Hazırlayan SELAHATTIN CENGIZ (Sef) Evrakın Durumu<br>Onaylayacak<br>Bu evrakı iptal etmek istediğinizden emin misiniz?<br>[Bulunan Evrak Listesi]<br>Adı<br>1 jemi (Dağıtım Listesi Boş) 7<br>Evet Hayır Aktaniabilir<br>Kim Durumu Evrak Kimde                                                                                                    |
| Evraku Onaya Sunma İşlemleri (DYS_ONY_001b)     [ Sorgu Kriterleri ]   Dosya Adı   Hazırlayan   SELAHATTIN CENGIZ ( Set )   Evraku Durumu   Onaylayacak   [ Bulunan Evrak Listesi ]   Adı   1 jiemi (Dağıtım Listesi Boş)   Evet   Hayır     Image: Comparison of the set of the set of the |
| [ Sorgu Kriterleri ]   Dosya Adı   Hazırlayan   SELAHATTİN CENGİZ ( Set )   Evrakın Durumu   Onaylayacak   Bu evrakı iptal etmek istediğinizden emin misiniz?   Sorgula   [ Bullunan Evrak Listesi ]   Adı   1 jiemi (Dağıtm Listesi Boş)   Evret   Hayır                                                                                                    |
| Dosya Adı Son Dosya İıgıli Tarih Aralığı   Hazırlayan SELAHATTİN CENGIZ ( Sef )   Onaylayacak Dikkat!   Bu evrakı iptal etmek istediğinizden emin misiniz?   [ Bulunan Evrak Listesi ]   Adı   1 şlemi (Dağıtım Listesi Boş)     Evet     Hayır     I semi (Dağıtım Listesi Boş)                                                                                                    |
| Hazırlayan SELAHATTİN CENGIZ ( Sef ) VEvrakın Durumu<br>Onaylayacak Dikkati<br>Bu evrakı iptal etmek istediğinizden emin misiniz? Sorgula<br>[Bulunan Evrak Listesi ]<br>Adı<br>1 şiemi (Dağıtım Listesi Boş) 7 Evet Hayır Pa Aktanlabilir<br>Evet Hayır Pa Aktanlabilir                                                                                                    |
| Onaylayacak     [ Bulunan Evrak Listesi ]     Adı     1 jiemi (Dağıtım Listesi Boş) 7     Evet     Hayır     Aktanılabilir                                                                                                    |
| Bu evrakı iptal etmek istediğinizden emin misiniz?     Sorgula     Adı     Adı     I ilemi (Dağıtım Listesi Boş)     Evet     Hayır     Aktanlabilir     İ ilemi (Dağıtım Listesi Boş)     I ilemi (Dağıtım Listesi Boş)     I ilemi (Dağıtım Listesi Boş)     I ilemi (Dağıtım Listesi Boş)     Iminormali Ilemi (Dağıtım Listesi Boş)     Iminormali Ilemi (Dağıtım Listesi Boş)     Iminormali Ilemi (Dağıtım Listesi Boş)     Iminormali Ilemi (Dağıtım Listesi Boş)     Iminormali Ilemi (Dağıtım Listesi Boş)     Iminormali Ilemi (Dağıtım Listesi Boş)     Iminormali Ilemi (Dağıtım Listesi Boş)     Iminormali Ilemi (Dağıtım Listesi Boş)     Iminormali Ilemi (Dağıtım Listesi Ilemi (Dağıtım Listesi Boş)     Iminormali Ilemi (Dağıtım Listesi Ilemi (Dağıtım Listesi Ilemi (Dağıtım Listesi Ilemi (Dağıtım Listesi Ilemi (Dağıtım Listesi Ilemi (Dağıtım Listesi Ilemi (Dağıtım Listesi Ilemi (Dağıtım Listesi Ilemi (Dağıtım Listesi Ilemi (Dağıtım (Dağıtım Listesi Ilemi (Dağıtım (Dağıtım (Dağıtım Listesi Ilemi (Dağıtım (Dağıtım (Dağ                                                                                                    |
| Bulunan Evrak Listesi ]     kin Durumu     Evrak Kimde       Adı     I ;lemi (Dağıtım Listesi Boş) 7     Evet     Hayır                                                                                                    |
| Adi     1 jiemi (Dağitim Listesi Boş)     7     Evet     Hayır     Aktanlabilir     ************************************                                                                                                    |
| 1     itemi (Dağıtım Listesi Boş)     7       Evet     Hayır                                                                                                    |
|                                                                                                    |
|                                                                                                    |
|                                                                                                    |
| <                                                                                                    |
| K                                                                                                    |
|                                                                                                    |
| el Cidon Evrolz Piloilori 1                                                                                                    |
| Desva No Detavlar Dağıtım Listesi                                                                                                    |
| Evrak Tini Giden Evrak                                                                                                    |
|                                                                                                    |
| Belge Goster/Duzenie On Izieme Evraki Onaya Sun Onay Durumu Notiar Evraki Iptal Et Otobandan Geri Al                                                                                                    |
| Giden Evrak Idemleri - Sergular - Kiskel Idemler - Enteeracyon Islamleri                                                                                                    |
|                                                                                                    |
|                                                                                                    |
| is Listest    Evraki Onaya Sunma işlemleri    DYS_ONY_001b)                                                                                                    |
| [ Sorgu Kriterleri ]                                                                                                    |
| Dosya Adı Son Dosya İlgili Tarih Aralığı 👻 👻                                                                                                    |
| Hazirlayan SELAHATTIN CENGIZ (Şet)    Evrakin Durumu                                                                                                    |
|                                                                                                    |
| İşlem Başarı ile Tamamlandı.                                                                                                    |
| jin Adı                                                                                                    |
|                                                                                                    |
| <u>Iamam</u>                                                                                                    |
|                                                                                                    |
|                                                                                                    |
|                                                                                                    |
|                                                                                                    |
| [ Giden Evrak Bilgileri ] Desva No Detavlar Daŭitim Listesi                                                                                                    |
| Evrak Tipi                                                                                                    |
| Belge Göster/Düzenle Ön Izleme Eyraki Onaya Sun Onay Durumu Notlar Evraki Iptal Et Otobandan Geri Al Kapat                                                                                                    |

Şekil - 5